### Creating a South S82-V GPS GSM Network Rover Profile and Connecting to a GPS Network Data Correction Service Using South FieldGenius

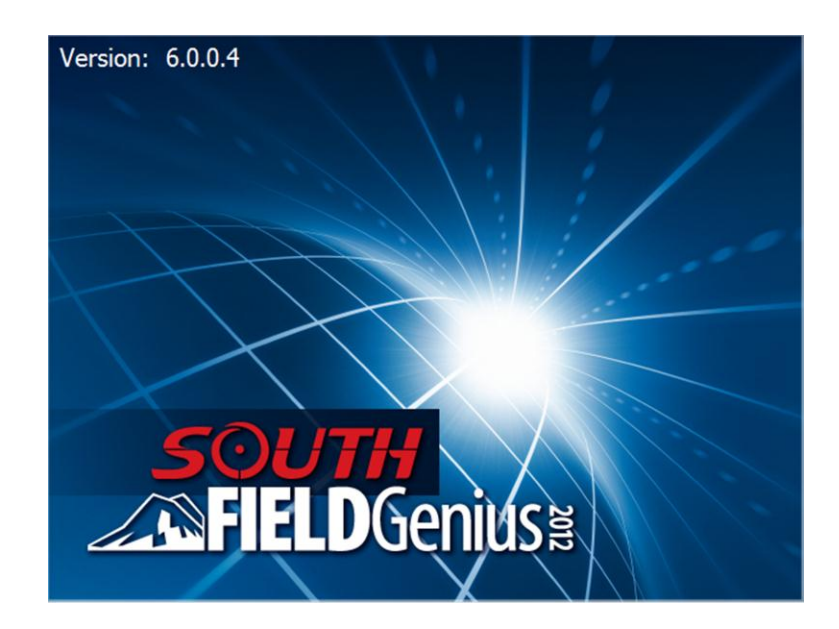

May 4, 2012

| Introduction       | This guide describes how to create a GPS GSM network rover profile for your South S82V GNSS receiver.                                                                                                    |  |
|--------------------|----------------------------------------------------------------------------------------------------|--|
|                    | Although this guide describes using a South S82V GPS receiver, the procedure in this guide can also be followed for connecting to other South receivers such as the S82-T and the S86-T.                                                                                                    |  |
|                    | <b>Important Note</b> : You only need to create a particular profile once.<br>After that South FieldGenius will preserve and use this already-<br>created profile. You are also welcome to create more profiles such<br>as for a UHF radio GPS profile, but in this guide we explain how to<br>create a GSM Network GPS profile. |  |
| Current<br>Version | This guide was written using South FieldGenius Version 6.0.1 installed on a Getac PS236 with Windows Mobile 6.1 installed. If you are using a different version, your screens may look differently than what is displayed in this guide.                                                                                         |  |
| Before you begin   | Have your South Receiver, data collector with South FieldGenius installed, and a SIM card close by. You will need them to complete this guide.                                                                                                    |  |
| =                  | Continued on the following page                                                                                                    |  |

continued

SIM Card Your South S82-V has a slot to insert a SIM card into it. You will need this card to access the Internet. You will have to remove the battery door to access the SIM card slot.

Insert your SIM card into your S82-V, power on the receiver and your data collector. Then continue to the following page. Make sure the card has been installed correctly.

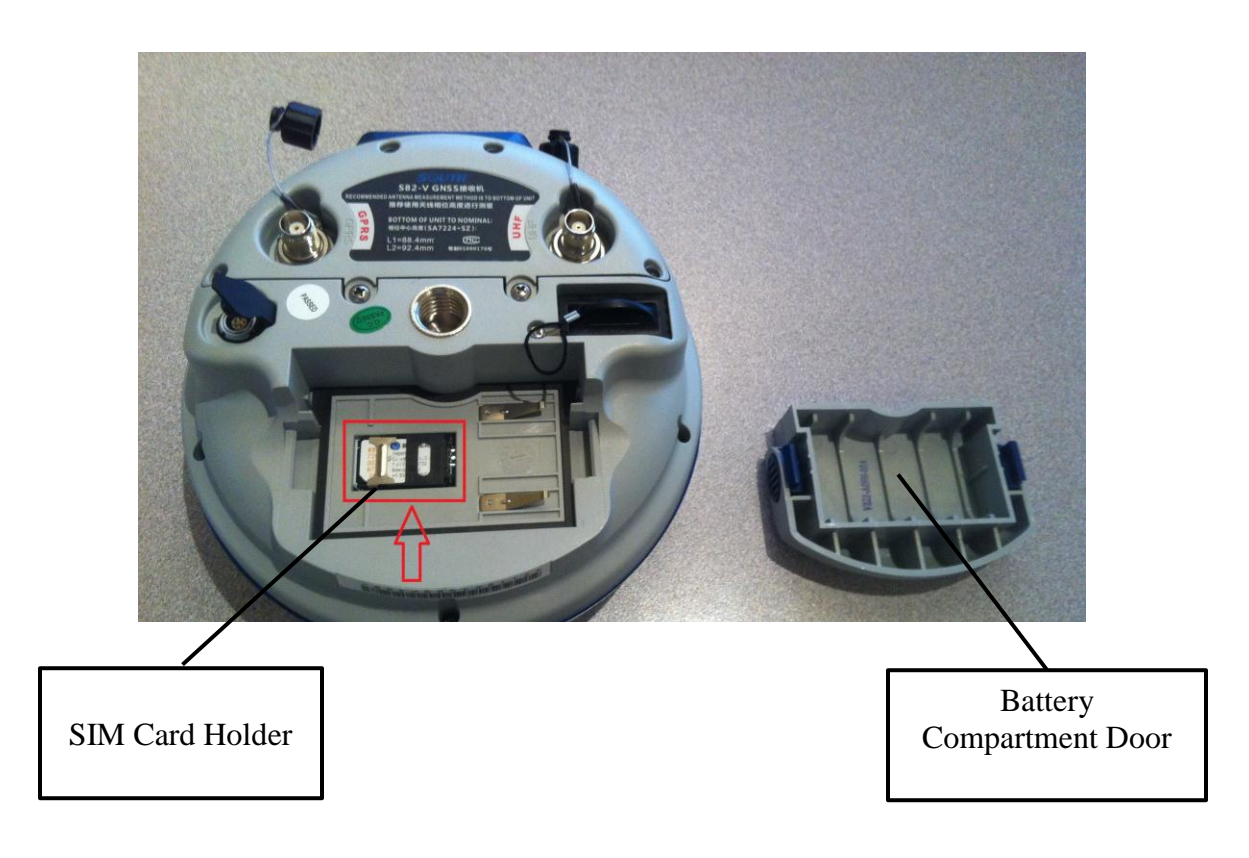

| Step | Action                                                                                                    | Display                                                                                                  |
|------|----------------------------------------------------------------------------------------------------|----------------------------------------------------------------------------------------------------|
| 1    | • Turn on your <b>Getac PS236</b> .                                                                                                    | 🏭 Start 🗹 🛱 🏹 ◀< 🗭<br>→ Wednesday 2:53 PM<br>March 16, 2011                                              |
|      | This starts up the Windows Mobile 6.1<br>Operating system.                                                                                              | Rogers Wireless<br>Wi-Fi: Off     (2): Off       Tap here to set owner information       Device unlocked |
|      | Note: Don't be alarmed if your display<br>is slightly different from the image on<br>the right. We may have set up our<br>display differently to yours. |                                                                                                    |
|      | • Tap on the Start button.                                                                                                    |                                                                                                    |
|      |                                                                                                    | Start     Image: Calendar                                                                                |
|      | From within the context menu:                                                                                                    | Internet Explorer       Messaging     information       Phone                                            |
|      | • Tap on the <b>South FieldGenius</b> menu selection.                                                                                                   | South FieldGenius     South FieldGenius     Calculator     File Explorer     Ve     Task Manager         |
|      | Note: If you do not see South<br>FieldGenius in your menu then you<br>must use File Explorer to go to<br>Programs and find the South                    | EVR 9.0                                                                                                  |
|      | <b>FieldGenius</b> icon and tap on it. The next time you open this Start menu you will see South FieldGenius in the list.                               | Contacts                                                                                                 |
|      | This takes you to the Device ID screen.                                                                                                    |                                                                                                    |

Continued on the following page

| Step | Action                                                                                                    | Display                                                                                                    |
|------|----------------------------------------------------------------------------------------------------|----------------------------------------------------------------------------------------------------|
| 2    | In the Device ID screen:                                                                                                    | South FieldGenius 🔋 🕍 🍣 🐯 🔇<br>MicroSurvey Software Inc.<br>Copyright © 2001-2012 MicroSurvey Software,                                                                                                    |
|      | • Enter your License Key in the <b>Key</b> field.                                                                                                    | Version 6.0.0.4 (2012-03-29)<br>Device ID F007-0000-0A95-8347                                                                                                    |
|      | • Press the <b>Apply Key</b> button when finished.                                                                                                    | Key                                                                                                    |
|      | <b>Important Notes</b> : South FieldGenius<br>will remember your key, therefore, you<br>will only have to enter your key once.<br>Once a correct key is entered, you will<br>not see this screen again. | Invalid key. Please check the entered keys.<br>If the problem persists, please contact your<br>dealer for support.                                                                                                    |
|      |                                                                                                    | Run Demo Mode Cancel                                                                                                    |
|      |                                                                                                    | License Keys are provided by the<br>internet registration portal or your<br>dealer.<br>Please contact your dealer for<br>information on License Keys and                                                                                                    |
|      | This takes us to the Project Manager screen after we accept the tip of the day.                                                                                                    | how to register your new software.                                                                                                    |
| 3    | In the Project Manager screen:                                                                                                    | Project Manager     Image: Image: Image |
|      | Since this is a new installation, we only<br>see the sample project that comes<br>included with South FieldGenius. We<br>will create a new project.                                                     | FG Sample 3/23/12                                                                                                    |
|      | • Tap on the <b>New Project</b> button.                                                                                                    |                                                                                                    |
|      | This takes us to the Create New Project screen.                                                                                                    | Open New Project Delete Exit                                                                                                    |

Continued on the following page

continued

| Step | Action                                                                                                    | Display                           |
|------|----------------------------------------------------------------------------------------------------|-----------------------------------|
| 4    | In the Create New Project screen:                                                                                                    | Create New Project 👔 🚵 🌌 😂        |
|      | <ul> <li>Enter a name for your new project. In this example, we are calling the project "<i>Friday Job</i>". You should enter a more appropriate name.</li> <li>Press the <b>OK</b> button when finished.</li> </ul> | Enter project name:<br>Friday Job |
|      | This opens the Project Review screen.                                                                                                    |                                   |

| Step | Action                                                                                                    | Display                                                                                                    |
|------|----------------------------------------------------------------------------------------------------|----------------------------------------------------------------------------------------------------|
| 5    | In the Project Review screen:                                                                                                    | Project Review: Frid 🔋 🛁 🍣 😂 ⊘ Automap Template File Survey.csv                                                                         |
|      | Automap files contain pre-defined<br>descriptions that can be used in South<br>FieldGenius. The template library that<br>you select will be copied into the<br>project's folder with a name of<br><i>yourprojectname</i> _automap.csv, and any<br>changes that you make to the Automap<br>Library will affect only the project<br>library, not the template library.<br>Use the <b>Feature List</b> field to select a<br>feature list that you want to use with the<br>project, for collecting GIS point<br>attributes. | Feature List File         Raw Data File       Friday Job.raw         Encrypted         Image: Continue       Modify Project Information |
|      | The <b>Raw Data File</b> field indicates the name of the raw file that is going to be recorded. You can select a different one by pressing the button and either creating a new raw file or choosing an existing one to open.                                                                                                    |                                                                                                    |
|      | The <b>Modify Project Information</b><br>button will take you directly to the<br>Project Information screen. There you<br>can enter notes about the project.                                                                                                    |                                                                                                    |
|      | <ul> <li>Leave these fields as they are.</li> <li>Press the Continue button.</li> </ul>                                                                                                    |                                                                                                    |
|      | This takes us to the Unit Settings screen.                                                                                                    |                                                                                                    |

Continued on the following page

| Step | Action                                                                                                    | Display                                                                                                    |
|------|----------------------------------------------------------------------------------------------------|----------------------------------------------------------------------------------------------------|
| 6    | In the Unit Settings screen:                                                                                                    | Unit Settings                                                                                                    |
|      | <ul> <li>Select which units you wish to use.</li> <li>Important Note: Once this has</li> </ul>                                                                                              | Format Precision 3   Angle Unit Degrees                                                                                                    |
|      | been set, you cannot change this project's units again.                                                                                                    | Format     DDD°MM'SS.s"     Precision     Image: Comparison of the sector of the sector of the sec |
|      | Since we typically prefer to work in<br>these same units, we will press the<br><b>Save As Default</b> button. This will<br>make whatever we select here the<br>future default unit setting. | Curvature and Refraction Correction                                                                                                    |
|      | • Press the <b>Save As Default</b> button.                                                                                                    |                                                                                                    |
|      | This takes us to the Save Project<br>Defaults screen.                                                                                                    |                                                                                                    |
| 7    | In the Save Project Defaults screen:                                                                                                    | Save Project Defaults and the settings have been saved.<br>These settings will be the defaults for future new projects.                                                                                                    |
|      | • Press the <b>OK</b> button.                                                                                                    |                                                                                                    |
|      | This returns us to the Unit Settings screen.                                                                                                    | ОК                                                                                                    |

Continued on the following page

| Step | Action                                                                                                 | Display                                                                                                    |
|------|----------------------------------------------------------------------------------------------------|----------------------------------------------------------------------------------------------------|
| 8    | In the Unit Settings screen:                                                                           | Unit Settings                                                                                                    |
|      | • Press the <b>OK</b> button.                                                                          | Angle Unit<br>Degrees<br>Format DDD°MM'SS.s" Precision<br>Direction Format North Azimuth<br>Scale Factor 1.00000<br>Curvature and Refraction Correction |
|      | This takes us to the South<br>FieldGenius Assistant screen.                                            | OK Save As Default                                                                                                    |
| 9    | In the South FieldGenius Assistant screen:                                                             | South FieldGenius Assi 🔋 🛁 🍣 😂<br>Would you like to define a coordinate<br>system now?                                                                  |
|      | We are prompted to select a coordinate system.                                                         |                                                                                                    |
|      | <b>Important Note:</b> You <b>must</b> have a coordinate system selected if you wish to work with GPS. |                                                                                                    |
|      | • Tap on the <b>Yes</b> button.                                                                        |                                                                                                    |
|      | This takes us to the Coordinate System Settings screen.                                                | Yes 🔀 No                                                                                                    |

Continued on the following page

| Step | Action                                                                                                    | Display                                                                                                    |
|------|----------------------------------------------------------------------------------------------------|----------------------------------------------------------------------------------------------------|
| 10   | <ul> <li>In the Coordinate System Settings screen:</li> <li>Select the coordinate system you wish to work in.</li> <li>In this example we will be selecting the UTM83-11 North zone coordinate system with <i>no geoid</i> model.</li> <li>Since we will be typically working in this coordinate system, we will save it as a default.</li> <li>Press the Save As Default button.</li> <li>This takes us to the Coordinate System Settings screen</li> </ul> | Coordinate System S   Horizontal   Group UTM Zones, NAD83   System UTM83-11   Info NAD83 UTM, Zone 11 North<br>Datum: NAD83   Vertical   Vertical   System Ellipsoidal     Vertical     System Cancel |
| 11   | In the Coordinate System Settings<br>screen:<br>• Tap on the <b>OK</b> button.<br>This takes us to the Instrument<br>Selection screen                                                                                                    | Coordinate System Sett<br>Default settings have been saved.<br>These settings will be the defaults for<br>future new projects.<br>OK                                                                  |

Continued on the following page

| Step | Action                                                                                                    | Display                                                                                                    |
|------|----------------------------------------------------------------------------------------------------|----------------------------------------------------------------------------------------------------|
| 12   | In the Instrument Selection screen:                                                                                                    | Instrument Selection                                                                                                    |
|      | • Tap on the <b>GPS Rover</b> radio button.                                                                                                    | Iotal Station Demo     GPS Reference     Ore GPS Demo     Instrument Profile                                                                                                    |
|      | <b>Note</b> : This is the screen where you can create new instrument profiles, delete existing profiels, or select previously created profiles. | Add       Delete       Edit         Profiles contain equipment settings and measurement tolerances.       Second Second S |
|      | This step continues in the Instrument Selection screen.                                                                                         | Connect Close                                                                                                    |
| 13   | Continuing in the Instrument Selection screen:                                                                                                  | Instrument Selection                                                                                                    |
|      | <ul> <li>Notice the Instrument Profile field is now active.</li> <li>Press the Add button.</li> </ul>                                           | None       O GPS Neierence         None       O GPS Demo         Instrument Profile       Internal GNSS         Add       Delete       Edit         Profiles contain equipment settings and measurement tolerances.       Internal GNS                                                                                                    |
|      | This takes us to the New Instrument                                                                                                    | Connect the data collector to the instrument<br>and switch the power on prior to pressing the<br>'Connect' button.                                                                                                    |
|      | Profile screen.                                                                                                    |                                                                                                    |

Continued on the following page

| Step | Action                                                                                                    | Display                                    |
|------|----------------------------------------------------------------------------------------------------|--------------------------------------------|
| 14   | In the New Instrument Profile screen:                                                                                                    | New Instrument Profile 🛛 📋 🎥 😂 🔀           |
|      | • Enter a name for your instrument profile in the <b>Profile Name</b> field. In this example, we will call it <i>South S82-VNetwork Rover</i> .                                                                          | Profile Name:<br>South S82-V Network Rover |
|      | Instrument profiles are used to save<br>your particular instrument's settings<br>so that you don't have to remember<br>them or have to set them each time<br>you create a new project or select an<br>instrument to use. | Save Cancel                                |
|      | • Press the <b>Save</b> button.                                                                                                    |                                            |
|      | This saves the profile name and<br>returns us to the Instrument<br>Selection screen.                                                                                                    |                                            |

Continued on the following page

| Step | Action                                                                                                    | Display                                                                                                    |
|------|----------------------------------------------------------------------------------------------------|----------------------------------------------------------------------------------------------------|
| 15   | In the Instrument Selection screen:                                                                                                    | Instrument Selection                                                                                                    |
|      | <ul> <li>With your newly created instrument profile name in the <b>Instrument Profile</b> field,</li> <li>Press the <b>Edit</b> button.</li> </ul> | Total Station Demo     GPS Reference     None     GPS Demo      Instrument Profile      South S82-V Network Rover     Add     Delete     Edit     Profiles contain equipment settings and     measurement tolerances.      Connect the data collector to the instrument     red quick the acuer or prior to measing the |
|      | This takes us to the GPS Profile screen.                                                                                                    | Connect Connect Close                                                                                                    |
| 16   | In the GPS Profile screen:                                                                                                    | GPS Profile 🔋 🕍 🈂 🕲                                                                                                    |
|      | • Tap on the <b>Model and</b><br>Communication button.                                                                                             | Model and<br>Communication     Active Tolerance:<br>[Autonomous]       Tolerance Setting:<br>[Autonomous]     Antenna Height                                                                                                    |
|      | • Ensure that your South receiver is turned on.                                                                                                    | Tolerance Setting:       Auto Recording         [DGPS]       Tolerance Setting:         [DGPS]       DGPS]                                                                                                    |
|      | This takes us to the Model and Communication screen.                                                                                               | Close                                                                                                    |

Continued on the following page

| Step       | Action                                                                                                    | Display                                                                                                    |
|------------|----------------------------------------------------------------------------------------------------|----------------------------------------------------------------------------------------------------|
| Step<br>17 | ActionIn the Model and Communication<br>screen:• Ensure that the Make field<br>has South selected.• Ensure that the Model field<br>has S82-V selected.• Ensure that the Port field is<br> | Model and Communi   Make   South   Make   South   Model   S82-V   Status:   Not Connected   Port Bluetooth Search Device: Not Selected                                                                                                    |
|            | Press the <b>Bluetooth Search</b><br>button.     This takes us to the Select Bluetooth<br>Device screen.                                                                                  | Note: Although we are using<br>Bluetooth to communicate between<br>our data collector and receiver, you<br>could also use a serial cable.<br>Typically COM1 is the port to<br>select when using a cable. But in<br>this example, we will use<br>Bluetooth. Bluetooth is convenient<br>as there are no cables to deal with. |

| Step | Action                                                                                                    | Display                                                                                                    |
|------|----------------------------------------------------------------------------------------------------|----------------------------------------------------------------------------------------------------|
| 18   | In the Select Bluetooth Device screen:                                                                         | Select Bluetooth Device 📑 🖮 ಶ 😂                                                                            |
|      | We see in this screen all of the<br>Bluetooth devices that your data                                           |                                                                                                    |
|      | collector has found. If you do not<br>see your GPS receiver, press the                                         | COMPUTER187<br>(00107A5D1AE5)                                                                              |
|      | <b>Refresh List</b> button and another search will be performed.                                               | V1082720918<br>(008025A01588)                                                                              |
|      |                                                                                                    | BlackBerry 9360<br>(A06CEC6ABA66)                                                                          |
|      | • Tap on your GPS receiver's button. In this example, our receiver is named <i>V1082720918</i> (the receiver's |                                                                                                    |
|      | serial number).                                                                                                | Refresh List Cancel                                                                                        |
|      |                                                                                                    | <b>Note</b> : Don't be alarmed if your screen does not have the same devices listed as in the image above. |
|      | This takes us to the Bluetooth screen.                                                                         |                                                                                                    |

| Step       | Action                                                                                                    | Display                                                                                                    |
|------------|----------------------------------------------------------------------------------------------------|----------------------------------------------------------------------------------------------------|
| Step<br>19 | <ul> <li>Action</li> <li>In takes us to the Bluetooth screen: <ul> <li>Enter your receiver's Bluetooth PIN.</li> <li>Press the OK button when done.</li> </ul> </li> <li>Note: Your receiver may not have a Bluetooth PIN. You may want to leave this field blank and press the OK button.</li> </ul> | Display         Bluetooth       Image: Comparison of the code of the code of the cod                        |
|            | This returns us to the Model and<br>Communication screen.                                                                                                    | OK X Cancel                                                                                                    |
| 20         | In the Model and Communication<br>screen:<br>We see the correct settings for our                                                                                                    | Model and Communi       Image: Communitient of the second second |
|            | Tap on the <b>Connect</b> button                                                                                                    | Port Bluetooth  Bluetooth Search Device: V1082720918                                                                                                    |
|            | This takes us to the Link Configure screen.                                                                                                    | Connect Close                                                                                                    |

Continued on the following page

| Step | Action                                                                                                    | Display                                                                                      |
|------|----------------------------------------------------------------------------------------------------|----------------------------------------------------------------------------------------------|
| 21   | In the Link Configure screen:                                                                                                  | Link Configure                                                                               |
|      | <ul> <li>Ensure that <i>GSM Module</i> has been selected in the Link Device field.</li> <li>Press the Setup button.</li> </ul> | Link Communication<br>GPS Port Internal Device<br>Baud<br>Data Bits Parity<br>Stop Bits Flow |
|      | At this time don't worry about the remaining fields, we will set them later.                                                   | Data Format                                                                                  |
|      | This takes us to the Mobile Settings screen.                                                                                   |                                                                                              |

Continued on the following page

continued

# Network vs.In the Source Type field, you have a choice of NTRIP or Network.NTRIP[Note: You must tap on the field to activate the context menu to see the choices.]When using a data provider that uses an NTRIP connection, selectNTRIP. If the data provider does not use NTRIP, then selectNetwork.

| Step | Action                                                                                                    | Display |          |                                                                                                    |              |
|------|----------------------------------------------------------------------------------------------------|---------|----------|----------------------------------------------------------------------------------------------------|--------------|
|      |                                                                                                    |         | Mo       | bile Settings                                                                                                    | 1 📄 🚵 🎤 😂    |
| 22   | In the Mobile Settings screen:                                                                                                    | [       | =        | Network Options                                                                                                    | ▲            |
|      | • Enter your PIN code (if                                                                                                    |         |          | Internet APN                                                                                                    | internet.com |
|      | required by ISP).                                                                                                    |         |          | Internet Username                                                                                                    | John         |
|      | 1 5 7                                                                                                    |         |          | Internet Password                                                                                                    | Coldrick     |
|      | • Enter your Internet provider's                                                                                                    | E       | 3        | Data Source                                                                                                    | =            |
|      | Access Point Name in the                                                                                                    |         |          | Source Type                                                                                                    | NTRIP        |
|      | example it is called                                                                                                    |         |          | Address                                                                                                    | 123.45.67.89 |
|      | internet.com.                                                                                                    |         |          | Port                                                                                                    | 1234         |
|      |                                                                                                    |         |          | Username                                                                                                    | South        |
|      | • Enter your <b>Internet Username</b>                                                                                                    |         |          | Password                                                                                                    | Is_Great     |
|      | and <b>Password</b> in their respective fields.                                                                                                    |         |          |                                                                                                    | •            |
|      | <ul> <li>Use the Source Type field to select your data source type. In this example we will be using an NTRIP connetion.</li> <li>Enter your IP address, TCP/IP port, user name, and password in the appropriate fields.</li> </ul> |         | 2        | < Comparison of the second second sec | Close        |
|      |                                                                                                    |         | I        | <b>nportant Note</b> : The above                                                                                                    |              |
|      |                                                                                                    |         | So<br>It | Internet provider.                                                                                                    |              |
|      | • Press the <b>Close</b> button when finished.                                                                                                    |         |          |                                                                                                    |              |
|      | This returns us to the Link Configure screen.                                                                                                    |         |          |                                                                                                    |              |

Continued on the following page

| Step | Action                                                                                                    | Display                      |
|------|----------------------------------------------------------------------------------------------------|------------------------------|
| 23   | In the Link Configure screen:<br>It is not necessary to select a data<br>format in this screen because South<br>FieldGenius will always use<br>whatever format that is associated<br>with the mount point.                                                               | Link Configure               |
|      | • Set the <b>Station ID</b> field to <b>Any</b> .                                                                                                    | Data Format                  |
|      | • Press the <b>Connect</b> button.                                                                                                    | Station ID Any               |
|      | Once South FieldGenius has<br>connected with your Network GPS<br>data service, you will be taken to the<br>NTRIP Caster Options screen.                                                                                                    | Connect Close                |
| 24   | In the NTRIP Caster Options screen:                                                                                                    | NTRIP Caster Options 🔋 🚔 🌌 😂 |
|      | Since this is the first time we have<br>connected to this service, we are<br>only presented with a <b>Request</b><br><b>Sourcetable</b> button. If we had done<br>this before then the last mount point<br>that we had selected would also be<br>available in this list. | Request Sourcetable          |
|      | • Tap on the <b>Request</b><br><b>Sourcetable</b> button.                                                                                                    |                              |
|      | This takes us to the NTRIP<br>Sourcetable screen.                                                                                                    | Cancel                       |

Continued on the following page

continued

| Step | Action                                                                                                    | Display                                                                                                    |
|------|----------------------------------------------------------------------------------------------------|----------------------------------------------------------------------------------------------------|
| 25   | ActionIn the NTRIP Sourcetable screen:Here we are presented with a list of<br>all of the mountpoints our GPS<br>network data provider is offering.Note: Don't be alarmed if your<br>mount point list does not match the<br>screen on the right. Your provider<br>probably offers different services.• Select the mount point you<br>wish to use by tapping on it.<br>In this example we are | Display         NTRIP Sourcetable       Image: Constraint of the second of the second of t |
|      | <ul> <li>selecting the <i>RTCM 3.0 RTK</i> mountpoint.</li> <li>Press the Select button.</li> <li>You are then taken to the NTRIP Sourcetable acknowlegement screen.</li> <li>Press the Continue button.</li> </ul>                                                                                                    | NTRIP Sourcetable                                                                                                    |

continued

CorrectIt is wise to ensure that you have the correct antenna height entered andAntennaproper antenna model selected before measuring with GPS.

| Step | Action                                                                                             | Display                                  |
|------|----------------------------------------------------------------------------------------------------|------------------------------------------|
| 26   | In the MapView screen:                                                                             |                                          |
|      | In this example we will enter a height of 2 <i>metres</i> since we are using a fixed 2-metre pole. | PDOP<br>1.8<br>10<br>Standard<br>Measure |
|      | Tap on the Instrument     Settings button.                                                         | 20m                                      |
|      | This takes us to the Instrument<br>Settings screen.                                                | ✓ S S <no line=""> Next ID 1</no>        |
| 27   | In the Instrument Settings screen:                                                                 | Instrument Settings 📑 🚵 ಶ 🐯 🚱            |
|      | • Tap on the Antenna Height                                                                        | Sensor<br>Configure Antenna Height       |
|      |                                                                                                    | Sensor Tolerance:<br>[Autonomous]        |
|      |                                                                                                    | Link Configure Select<br>MountPoint      |
|      |                                                                                                    | Link Information                         |
|      |                                                                                                    | Position<br>Information                  |
|      | This takes us to the Antenna Height dialog.                                                        | Cancel                                   |

Continued on the following page

.

.

| Step       | Action                                                                                                    | Display                                                                                                    |
|------------|----------------------------------------------------------------------------------------------------|----------------------------------------------------------------------------------------------------|
| Step<br>28 | <ul> <li>Action</li> <li>In the Antenna Height dialog:</li> <li>Select the antenna you wish to use in the Model field. In this example we are using an S82-V receiver with an integrated antenna.</li> <li>Enter the height of instrument in the Measured Height field. In this</li> </ul> | Antenna Height   Model   Measured Height   2.000m   Measure Point   Bottom of antenna mount   Offsets   Measure Point to ARP - Horz   Measure Point to ARP - Vert   Measure Point to ARP - Vert   Measure Point to ARP - Vert   Measure Point to ARP - Vert   Measure Point to ARP - Vert   Measure Point to ARP - Vert   Measure Point to ARP - Vert   Measure Point to ARP - Vert   Measure Point to ARP - Vert   Measure Point to ARP - Vert |
|            | <ul> <li>A regit field. In this example we are using a fixed 2-metre pole.</li> <li>Press the Close button when finished.</li> <li>You are now returned to the MapView screen.</li> </ul>                                                                                                  | Close                                                                                                    |

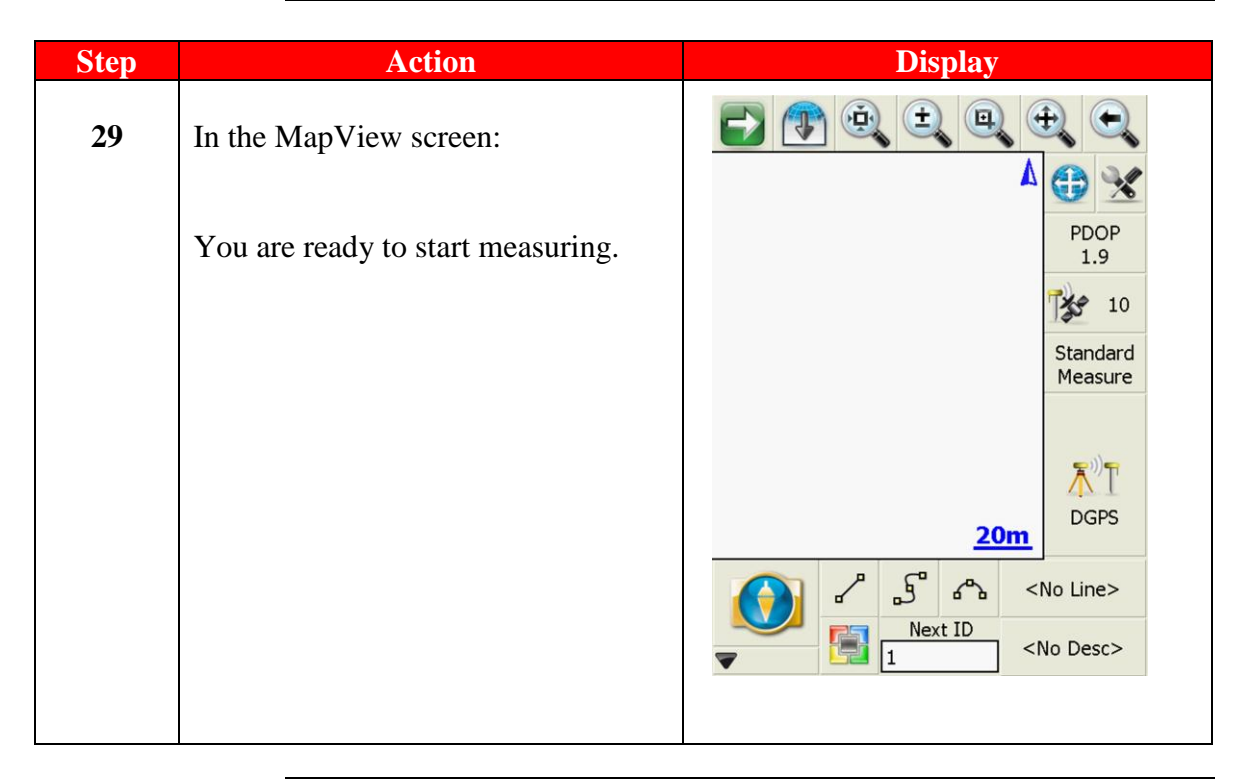

Continued on the following page

| Congratulations | You have successfully created a South GPS network rover profile.                                                                                                    |
|-----------------|----------------------------------------------------------------------------------------------------|
|                 | You then made a connection to your GPS receiver via Bluetooth.                                                                                                    |
|                 | From there you connected to your GPS network correction provider<br>and started receiving network data.                                                                                                    |
|                 | You then entered the correct antenna height and selected the correct<br>antenna model and are ready to start measuring.                                                                                                    |
|                 | <b>Remember</b> , South FieldGenius will preserve these settings in your instrument profile. You only have to create this profile once. In other words, you don't have to follow these steps each and every time you want to survey using the GPS receiver and the Internet.                                                                                                    |
|                 | This steps in this guide will also work with S82-T and S86-T receivers.                                                                                                    |
| Glossary        | <ul> <li>GPS – Global Positioning System</li> <li>ISP – Internet Service Provider</li> <li>PIN – Personal Identification Number</li> <li>GSM – Global System for Mobile Communications</li> <li>CDMA – Code Division Multiple Access</li> <li>ISP - Internet Service Provider</li> <li>NTRIP – Networked Transport of RTCM via Internet Protocol</li> <li>NTRIP Caster – an HTTP server that accepts request-messages on a single port and then decides where there is streaming data to receive or to send. The caster offers a list of mountpoints that is called a source list or source table.</li> <li>HTTP: Hypertext Transfer Protocol</li> <li>SIM - Subscriber Identity Module</li> <li>RTCM - Radio Technical Commision for Martitime</li> <li>RTK – Real Time Kinematic</li> </ul> |